**Reference Guide** 

### Introduction

This user's guide will explain the Operator interface to allow users to access information.

The controllers monitor the overall electrical system and displays machine hours.

*Important:* To maximize safety, performance, and proper operation of this machine, it is essential that all operators carefully read and fully understand the contents of this User's Guide along with the Operator's manual provided with the product. Safe operation of Z Turf Equipment is essential. Failure to comply with the operating instructions or receive proper training may result in injury. Go to https://www.zturfequipment.com for additional safe operation information, such as safety tips, training materials, and Operator's manuals.

#### **Product Overview**

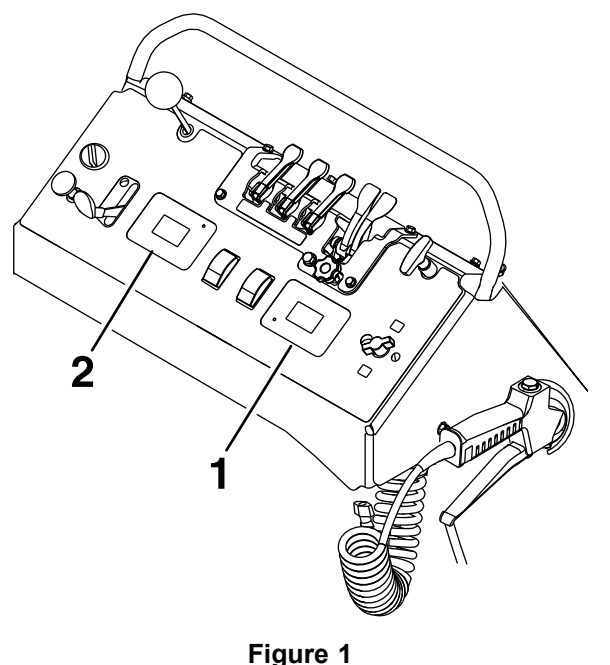

Spreader Sprayer control panel

2. Sprayer display

1. Spreader display

g305534

Printed in the USA All Rights Reserved

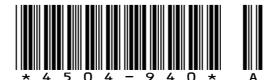

### 1. Spreader Screen Icons

The spreader information screen uses the following icons:

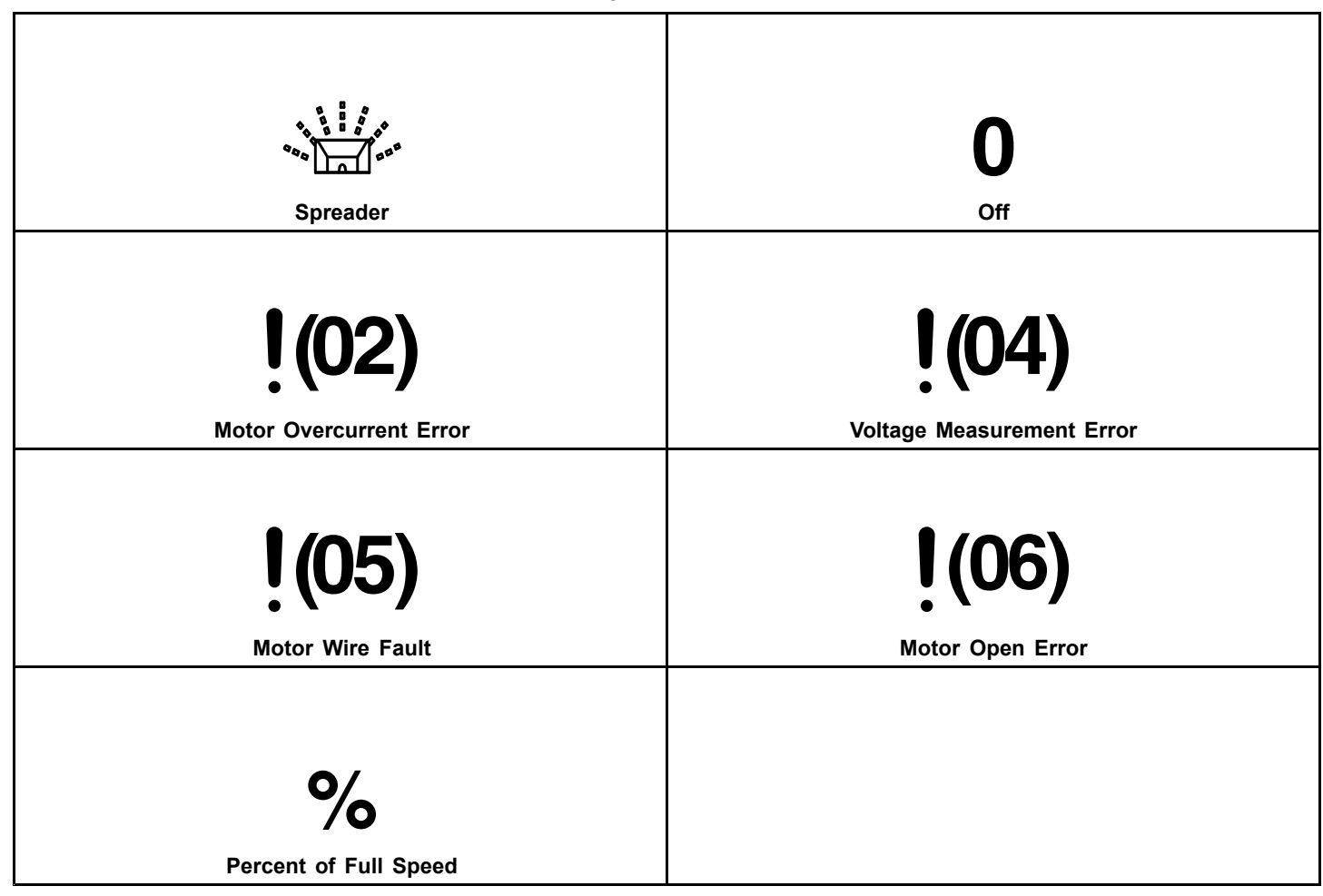

### **1.2 Spreader Overview**

The spreader default screen appears after the initial start-up screens.

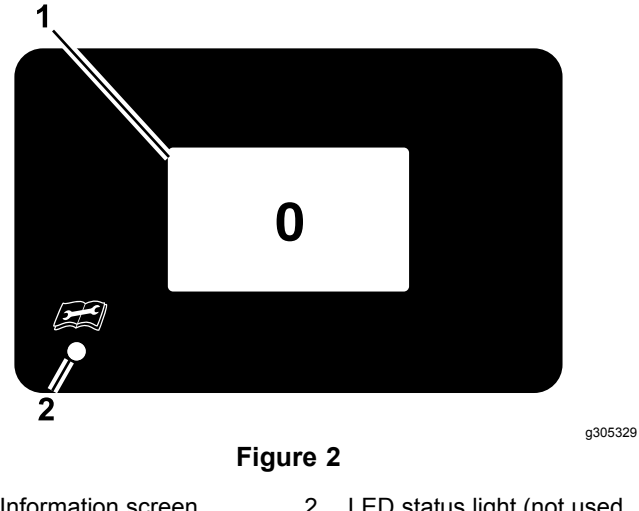

The spreader motor speed setting screen appears if the multi-function switch is tapped.

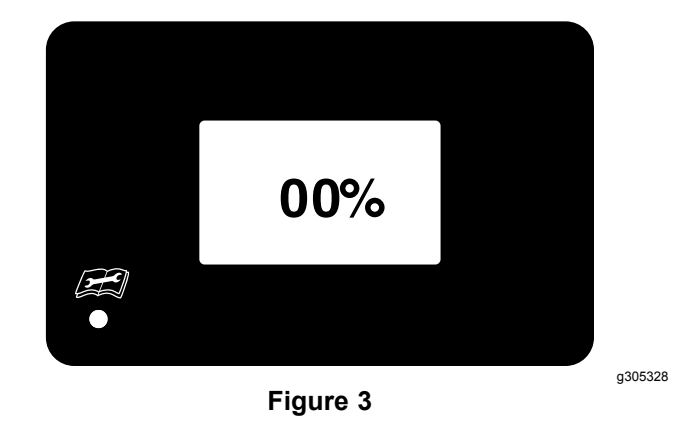

2. LED status light (not used on the spreader)

### **1.3 Spreader Controls**

#### Information Screen

The information screen displays icons and information relative to machine operation.

Refer to the **Spreader Screen Icons** section for descriptions.

• LED Status Light

**Note:** The LED status light is not used on the spreader.

# **1.4 Spreader Information Screens**

The main information screens are:

- 1.4.1 Spreader Start-up Screens
- 1.4.2 Spreader Default Screen
- 1.4.3 Spreader Motor Screen
- 1.4.4 Spreader Alerts and Error Messages

### 1.4.1 Spreader Start-Up Screens

When the key is switched from "OFF" to "RUN" position, the following screens will display for two seconds.

The first screen displays the firmware version.

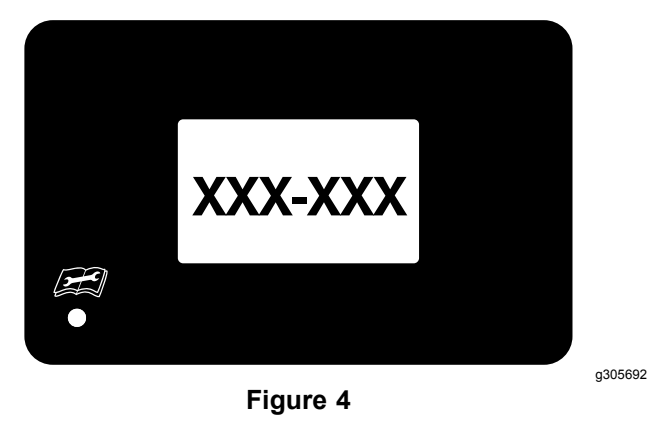

The second screen displays the spreader hours to the tenth of an hour.

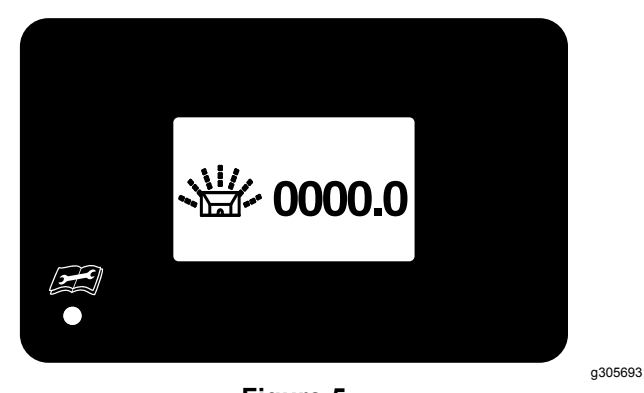

Figure 5

# 1.4.2 Spreader Default Screen

After the startup screens are complete, the default screen will display.

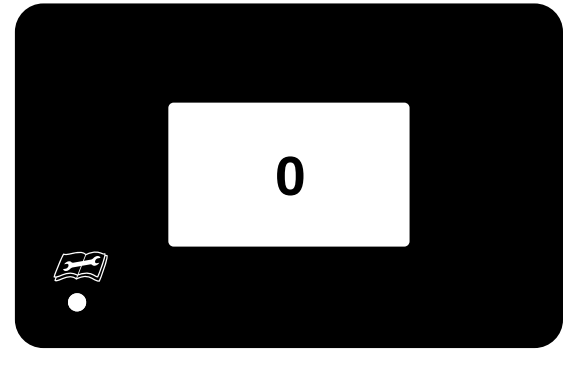

Figure 6

g305459

# 1.4.3 Spreader Motor Screen

When the multi-function switch is tapped, the spreader motor screen will appear.

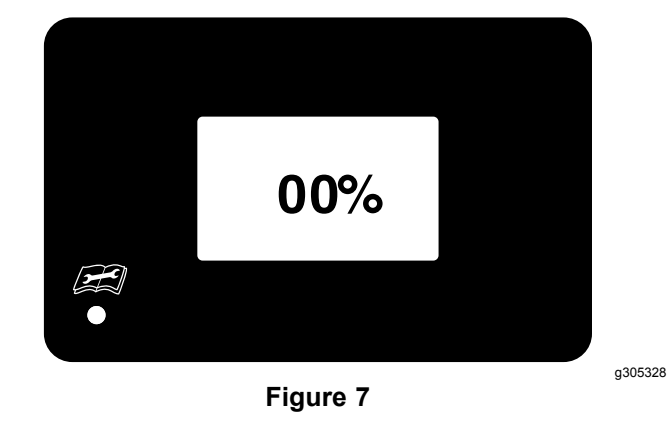

If the motor is not active for eight seconds, the default screen will display.

# **1.4.4 Spreader Alerts and Error Messages**

The system is capable of displaying the following errors:

Motor Overcurrent Error

If an overcurrent event occurs, "!02" will display in the upper right corner of the screen. Check the motor and inspect for damage and wear.

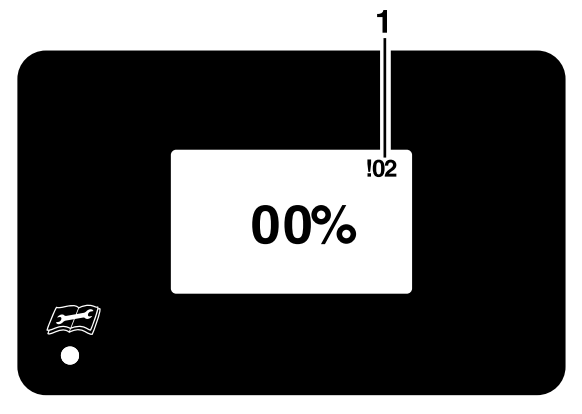

Figure 8

1. 102- spreader motor overcurrent error

#### Voltage Measurement Error

If a voltage measurement event occurs, "!04" will display in the upper right corner of the screen. The voltage measurement is disconnected. Check the wires to the motor voltage measurement input.

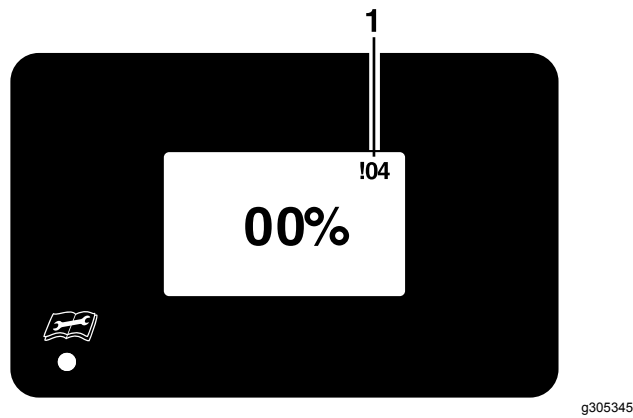

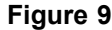

1. 104-spreader voltage measurement error

#### Motor Wire Fault

If a motor wire fault event occurs, the number "!05" will display in the upper right corner of the screen. Check either pin 8 or pin 6 on the controller connector and the wires on the motor.

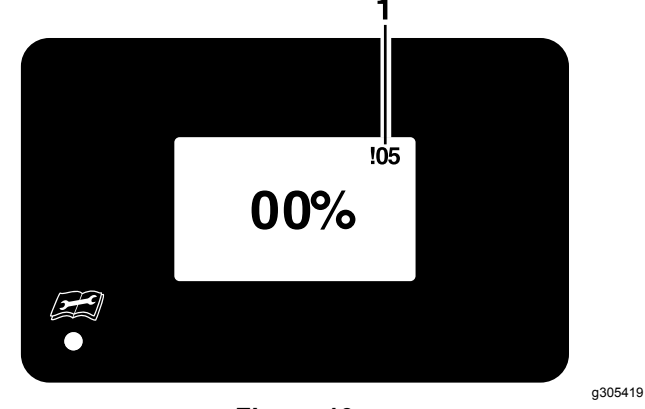

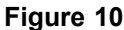

1. 105-spreader motor wire fault

#### Motor Open Error

g305344

If the motor is disconnected, "!06" will display on the upper right corner of the screen.

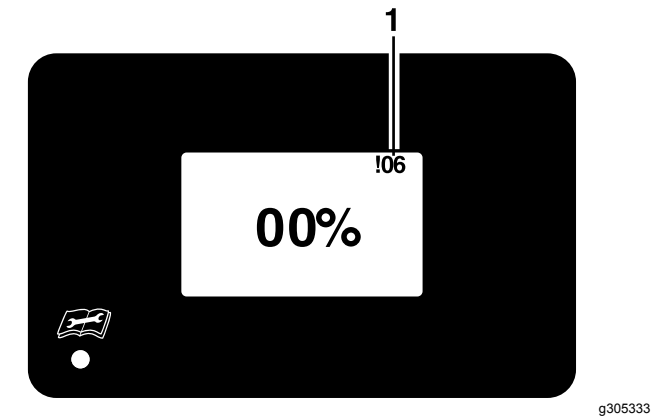

Figure 11

1. !06-spreader motor open error

### 2. Sprayer Screen Icons

The sprayer information screen uses the following icons:

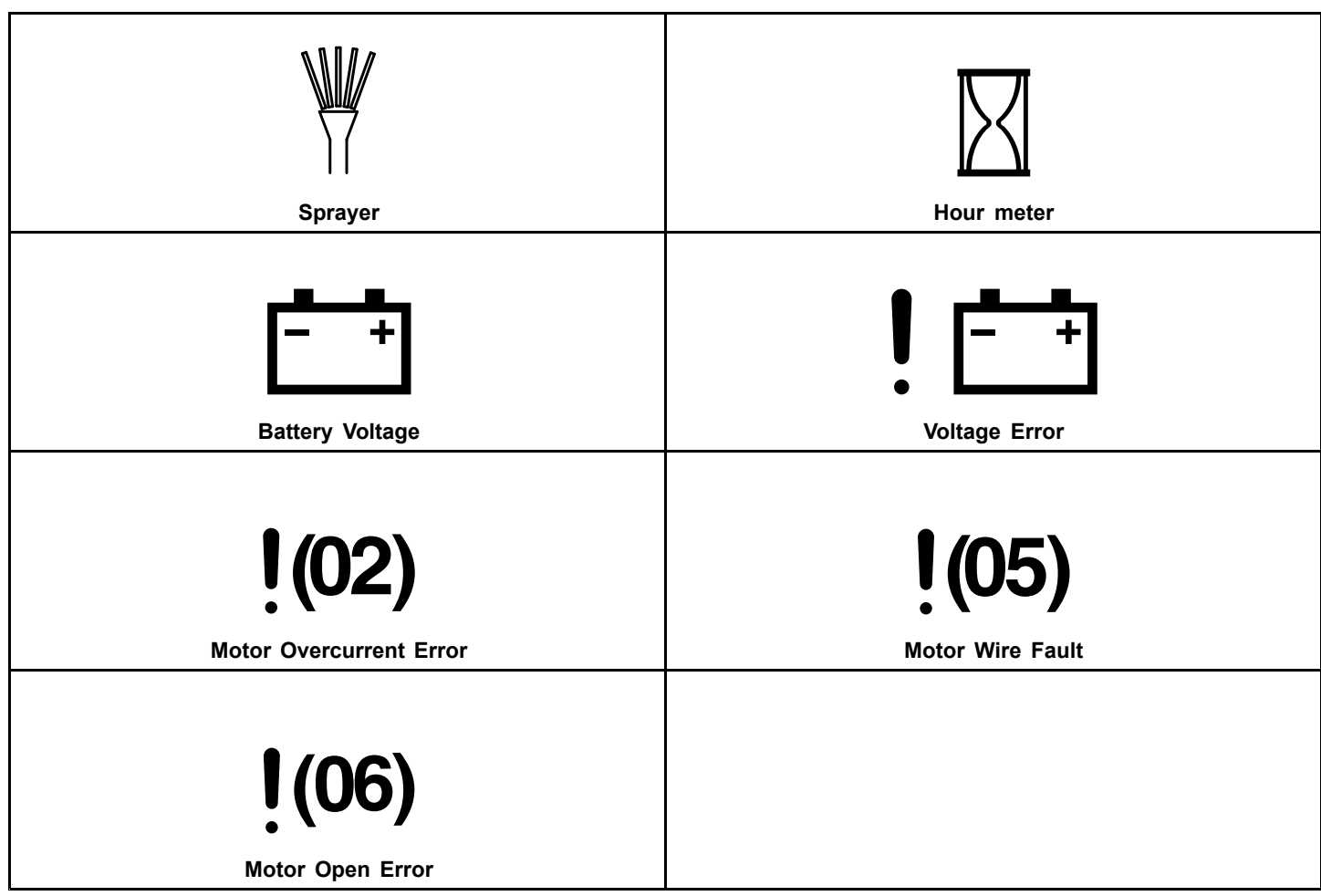

### 2.2 Sprayer Overview

The sprayer default screen appears after the initial start-up screens.

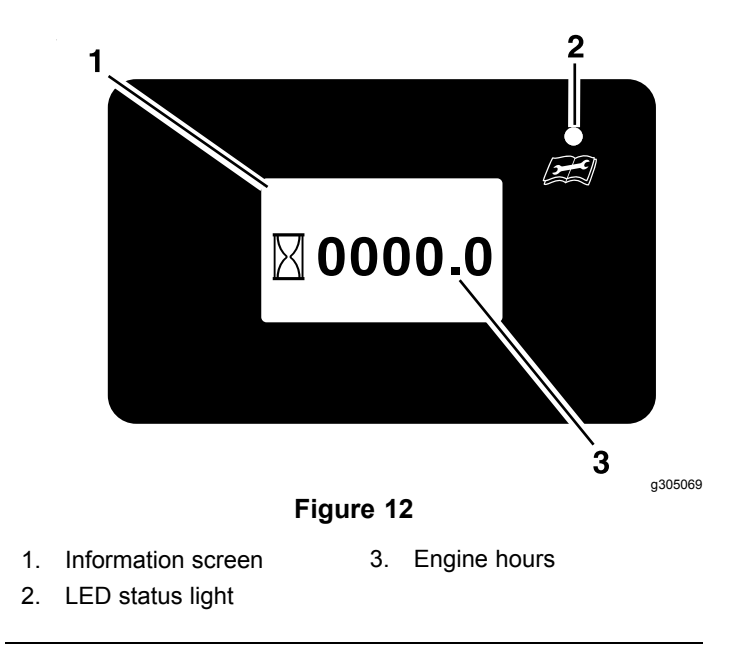

The sprayer screen appears if the multi-function switch is tapped.

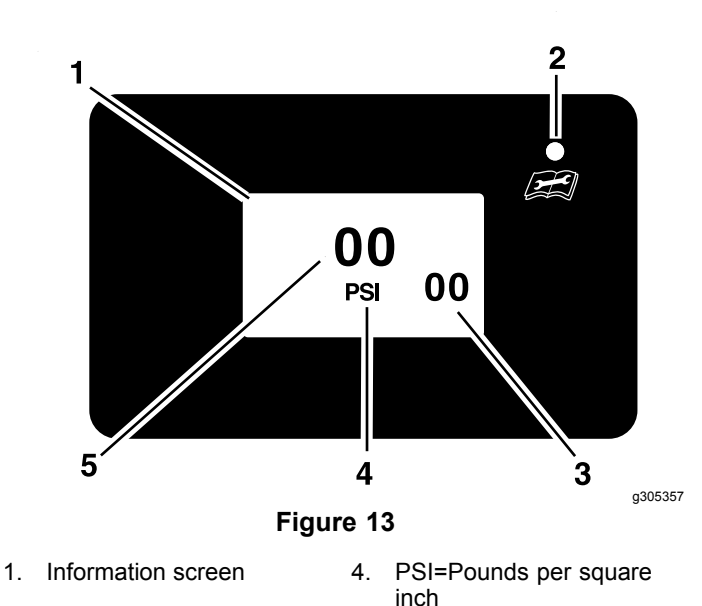

LED status light
Pressure set point

5. Pressure measurement

2.3 Sprayer Controls

#### Information Screen

The information screen displays icons and information relative to machine operation.

Refer to the **Sprayer Screen Icons** section for descriptions.

LED Status Light

The LED is multi-colored to indicate the system status and is located on the right side of the panel.

-Solid Green— indicates normal operating activity.

-Solid Red— indicates a fault is active.

## 2.4 Sprayer Information Screens

The main information screens are:

- 2.4.1 Sprayer Start-up Screens
- 2.4.2 Sprayer Default Screen
- 2.4.3 Sprayer Motor Screen
- 2.4.4 Sprayer Alerts and Error Messages

# 2.4.1 Sprayer Start-Up Screens

When the key is switched from "OFF" to "RUN" position, the following screens will display for one second.

The first screen displays the sprayer firmware version.

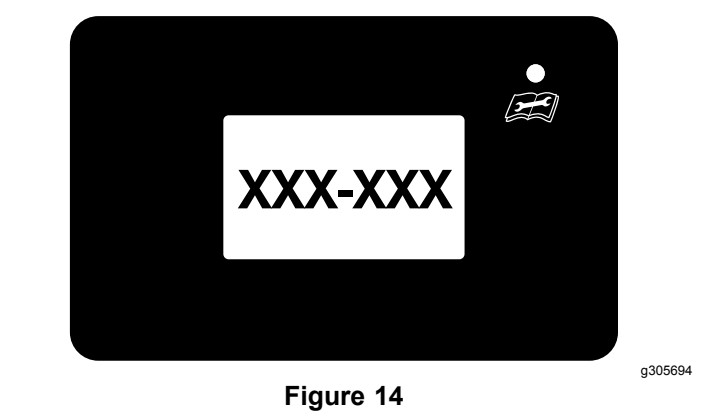

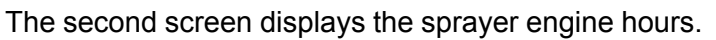

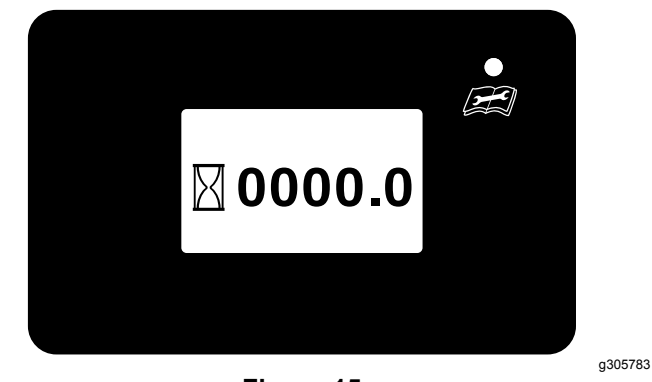

Figure 15

The third screen displays the sprayer hours to the tenth of an hour.

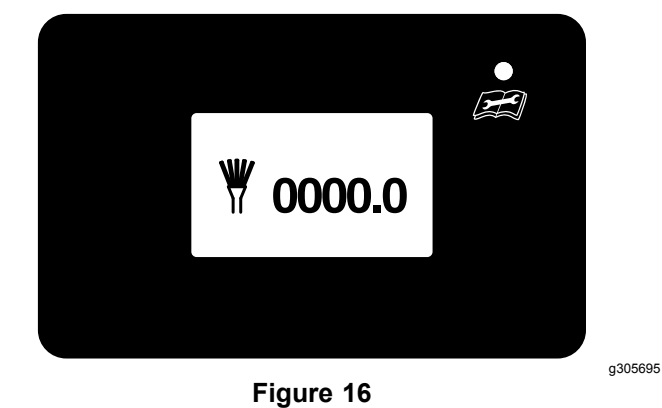

The fourth screen displays the sprayer battery voltage to the tenth of a volt.

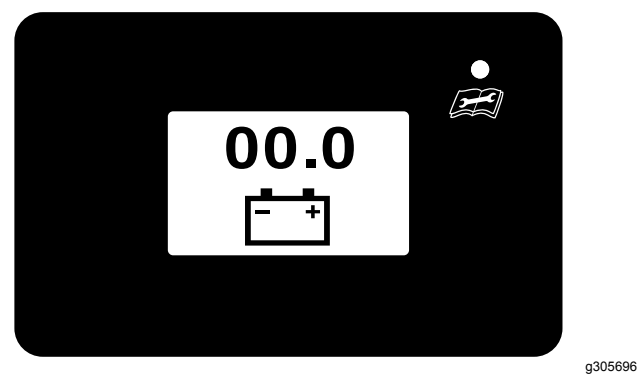

Figure 17

# 2.4.2 Sprayer Default Screen

After the startup screens are complete, the default screen will display.

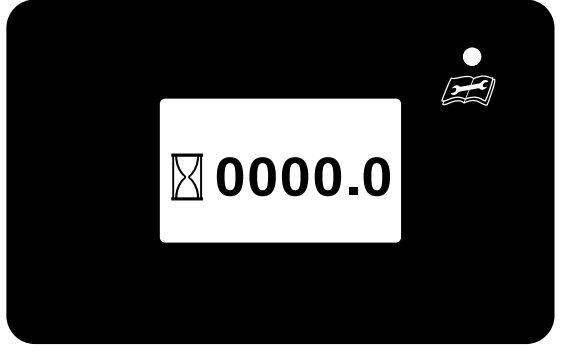

Figure 18

### 2.4.3 Sprayer Motor Screen

When the multi-function switch is tapped, the sprayer motor screen will appear.

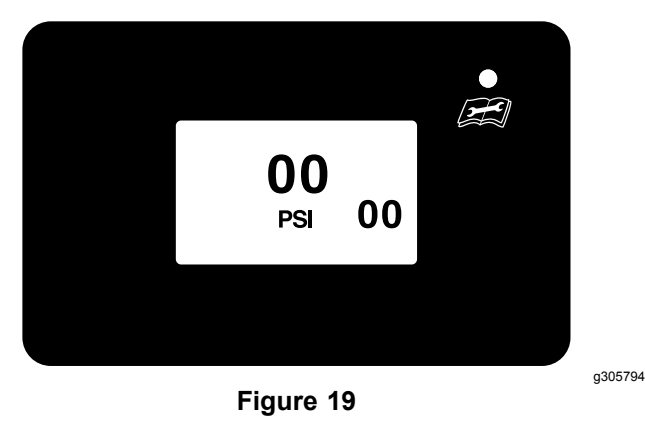

# 2.4.4 Sprayer Alerts and Error Messages

The system is capable of displaying the following errors:

Voltage Error

This occurs when the Key-Run voltage is less than 12.5 or greater than 16, a voltage error will flash. The LED will show a red light. The agitation motor will shut off.

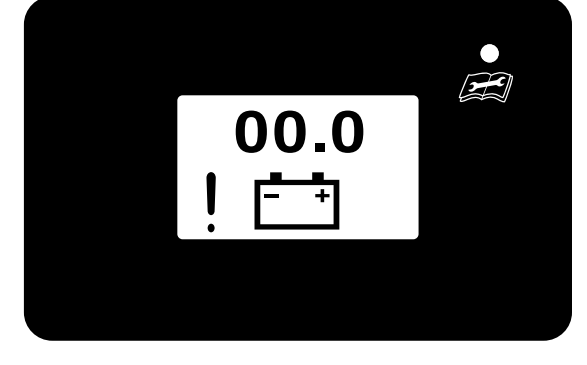

Figure 20

g305697

#### Motor Overcurrent Error

If an overcurrent event occurs, "!02" will display in the upper right corner of the screen. check the motor and inspect for damage and wear. The LED will show a red light.

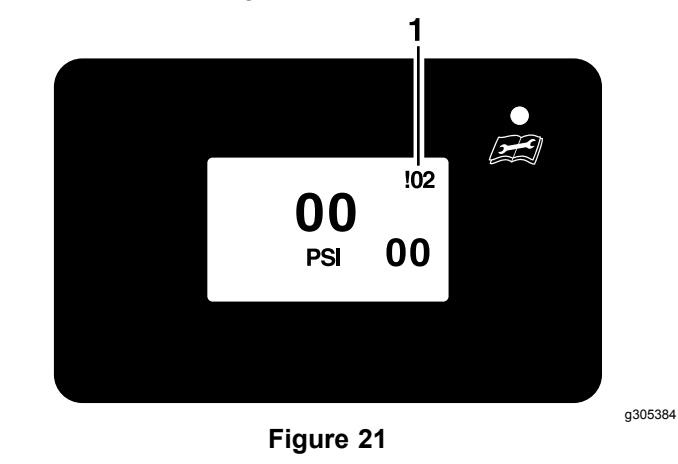

1. 102-sprayer motor overcurrent error

g305783

#### • Motor Wire Fault

If a motor wire fault event occurs, the number "!05" will display in the upper right corner of the screen. Check either pin 8 or pin 6 on the controller connector and the wires on the motor.

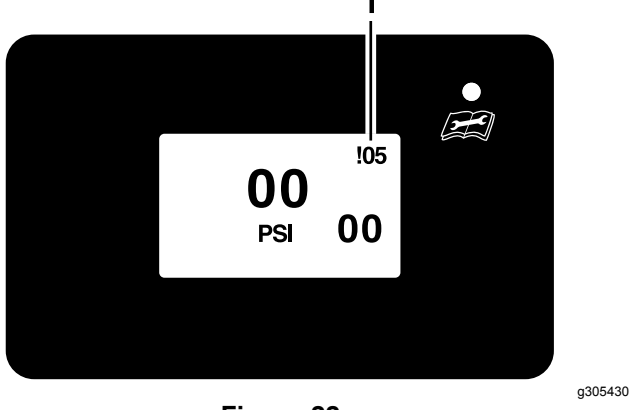

Figure 22 Sprayer motor wire fault

1. !05-sprayer motor wire fault

#### Motor Open Error

If the motor is disconnected, the number "!06" will display on the upper right corner of the screen.

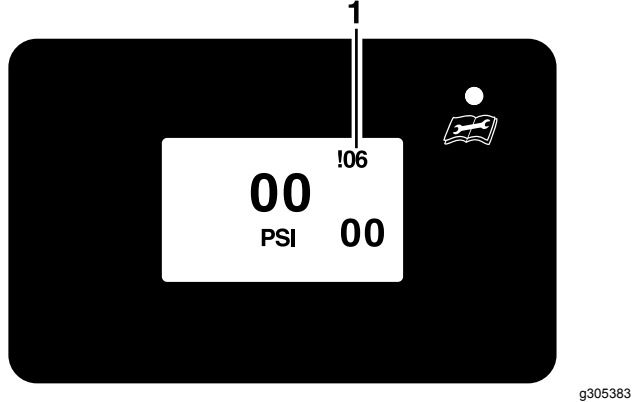

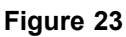

1. 106-sprayer motor open error

### Troubleshooting

| Problem                                                           | Possible Cause                                                                       | Recommended Corrective Action                                                                                                    |
|-------------------------------------------------------------------|--------------------------------------------------------------------------------------|----------------------------------------------------------------------------------------------------|
| Sprayer/Spreader: Message<br>displays "!02"                       | Controller has detected an excessive electrical current to the spray/impeller motor. | Check sprayer/impeller and hopper for obstructions that<br>may add an excessive load to the sprayer/impeller motor.<br>Check the electrical connections to the sprayer/impeller<br>motor to ensure they are not shorted. Press the "ON"<br>switch to retry. |
| Spreader: Message displays "!04"                                  | Controller unable to detect motor feedback voltage.                                  | Check pins 18 on the controller connector for proper pin seating and locking.                                                                                                    |
| Sprayer/Spreader: Message<br>displays "!05"                       | One of two outputs are not providing power to sprayer/impeller motor.                | Check pins 6 and 8 on the controller connector for proper pin seating and locking.                                                                                                    |
| Sprayer/Spreader: Message<br>displays "!06"                       | Controller is unable to detect connection to the sprayer/impeller motor.             | Power off the sprayer/impeller and check electrical connections to the sprayer/impeller motor.                                                                                                    |
| Sprayer/Spreader: Controller will not power on.                   | Fuse is blown.                                                                       | Replace blown fuse.                                                                                                    |
|                                                                   | Improper electrical connections.                                                     | Check electrical connections at the accessory power<br>connector and battery ring terminals and ensure both<br>have power.                                                                                                    |
|                                                                   | Faulty controller module.                                                            | Replace controller module.                                                                                                    |
| Sprayer/Spreader: Controller fails to keep running.               | Electrical connections are corroded, loose, or faulty.                               | Check the electrical connections for good contact. Clean<br>connector terminals thoroughly with electrical contact<br>cleaner, apply dielectric grease and reconnect.                                                                                       |
| Sprayer/Spreader: Switch is<br>unresponsive.                      | Switch connector may be loose.                                                       | Ensure switch connector is connected to the rocker switch.                                                                                                    |
|                                                                   | Pins may not be inserted into the correct terminals.                                 | Check for incorrect pin positions.                                                                                                    |
| Sprayer: Low battery voltage icon displays a quarter of the time. | The engine is off while the spreader is on.                                          | Turn on the engine until the battery charges.                                                                                                    |
|                                                                   | The engine RPM is low.                                                               | Increase engine RPM.                                                                                                    |
| Sprayer: Agitation pump turns off.                                | The engine is off while the spreader is on.                                          | Turn on the engine until the battery charges.                                                                                                    |
|                                                                   | The engine RPM is low.                                                               | Increase engine RPM.                                                                                                    |